## Login til NCC's Leverandør- og Projekt portal

For dig der er Leverandør eller kunde, UDEN et Microsoft Login fra før opdateringen.

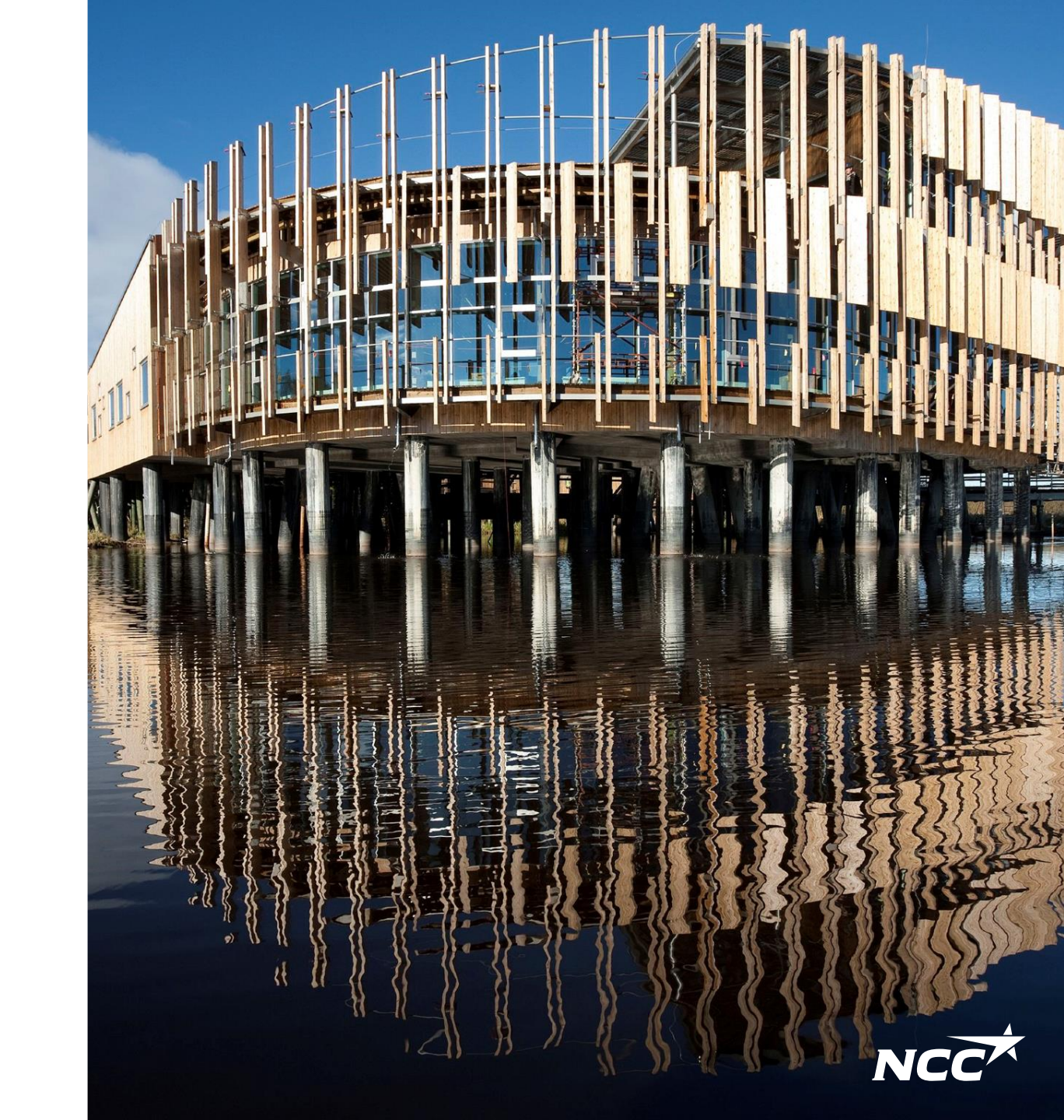

### Microsoft-Invitation fra NCC

For at få en invitation skal du først være registreret i NCC's Leverandør-, Projektportal og Leverancekalender

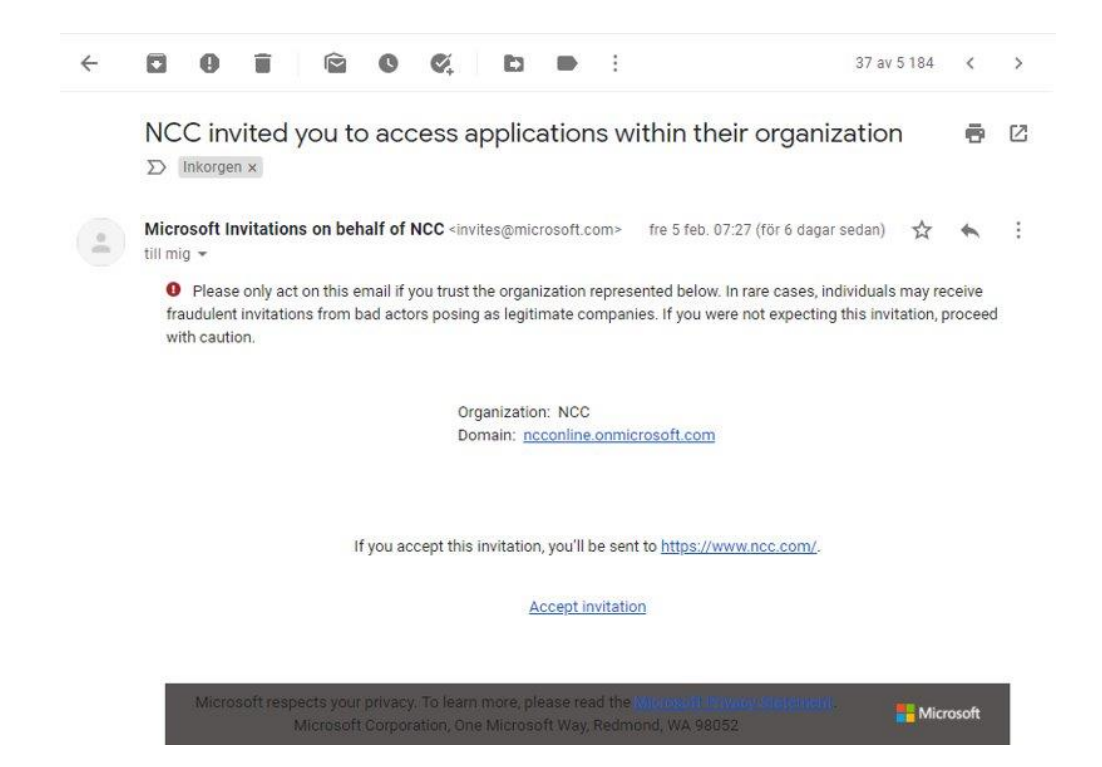

- 1. Din e-mail konto er ikke en Microsoft konto: Følg disse instruktioner fra Microsoft og din e-mail leverandør, til hvordan du opretter en Microsoft konto. Fortsæt til vejledning på næste side.
- 2. Din e-mail konto har allerede en Microsoft konto: Fortsæt til vejledning på næste side.

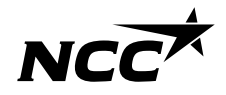

#### Microsoft invitation fra NCC

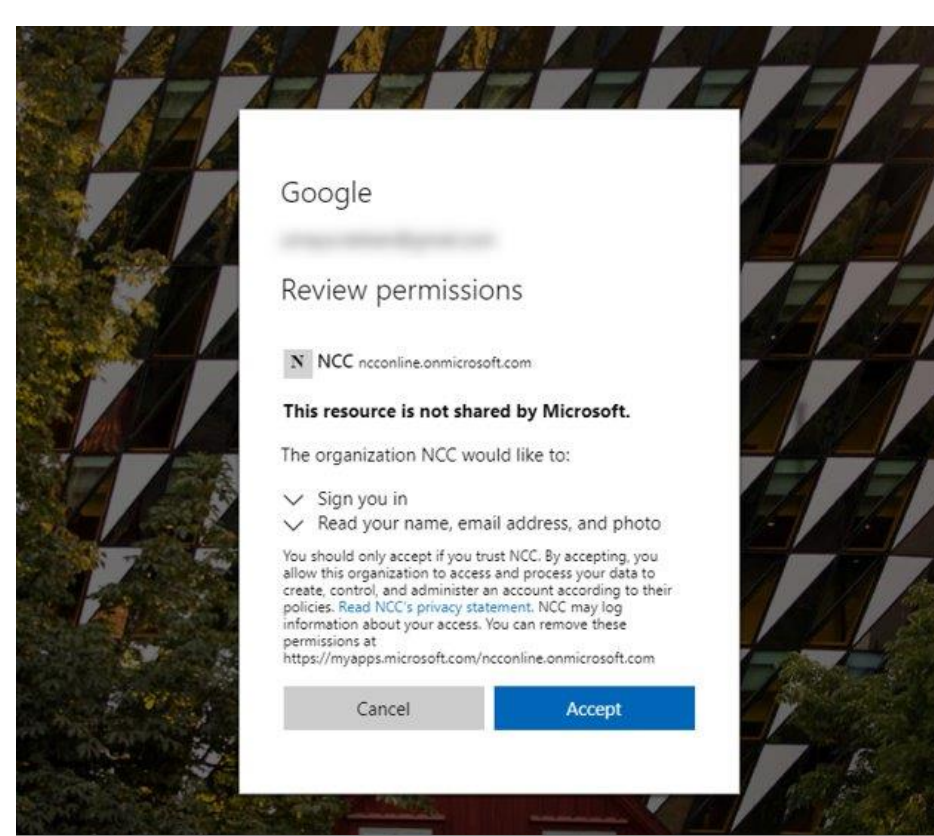

Tillad at NCC får adgang til dine email oplysninger ved at trykke på "Accept". Du vil nu blive omdirigeret til NCC's hjemmeside, gå til Leverandør- eller Projektportalen via e-mail eller hjemmeside website fro at komme til næste trin. Efter at have accepteret Microsoft invitationen, vil login siden omdirigere dig til NCC hjemmeside.

#### Hvordan får jeg adgang til Leverandør-, Projektportal og Leverancekalenderen?

Du kan altid få agang til <u>Leverandør</u>, <u>Projektportal</u> og <u>Leverancekalenderen</u> via <u>Ncc.com</u> eller via de links der er medsendt i mails, så som forespørgsler og invitationer.

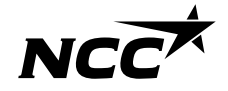

#### Opsætning af din NCC ind-logning

 noname
 Udbud, Tørnrerentreprise, NCCSverigeA8.pdf

 6 K8
 275 K8

💱 Translate message to: Swedish 🛛 Never translate from: Danish 🔹 Translation preferences

Control record from the set of the set base the set of the set of

#### NCC Indkøbsportal

Projekt:

Kære NCC-tilbudsgiver

l indbydes hermed til at afgive tilbud på

Alle bilag til aftalen kan downloades fra NCC's Leverandørportal.

Leverandørportalen er en hjælp til at lette samarbejdet mellem NCC og vores leverandører i forbindelse med indhentning af tilbud, underskrift af aftaler og afkald.

På portalen kan du: - acceptere eller afvise at deltage i en tilbudsforespørgsel - afgive tilbud på en forespørgsel - hente dokumenter og tegninger relevante for forespørgslen - se igangværende forespørgsler i allerede deltager i. - se alle projektaflaler, i har med NCC.

Dokumenter og tegninger er kun tilgengelige inden for tilbudsfristen. Har du ikke løget på før, følg da disse 6 steps: 1. Gå ind på <u>nocsik</u> 2. Tryk på <sup>1</sup>or leverandører<sup>a</sup> (i øverste højre hørne) 3. Tryk på Noc Leverandørportal (i venstre side) 4. Tryk på log ind på NoC Leverandørportal (i højre side) 5. Log ind med dit computer log ind

Har du før logget på, så benyt blot dette link: Klik på linket for at logge ind: <u>Leverandørportalen</u>

> Når du tilgår Leverandør-, Projektportal eller leveringskalenderen via e-mail, links eller hjemmeside, vil du blive guidet igennem opsætningen af din login-metode

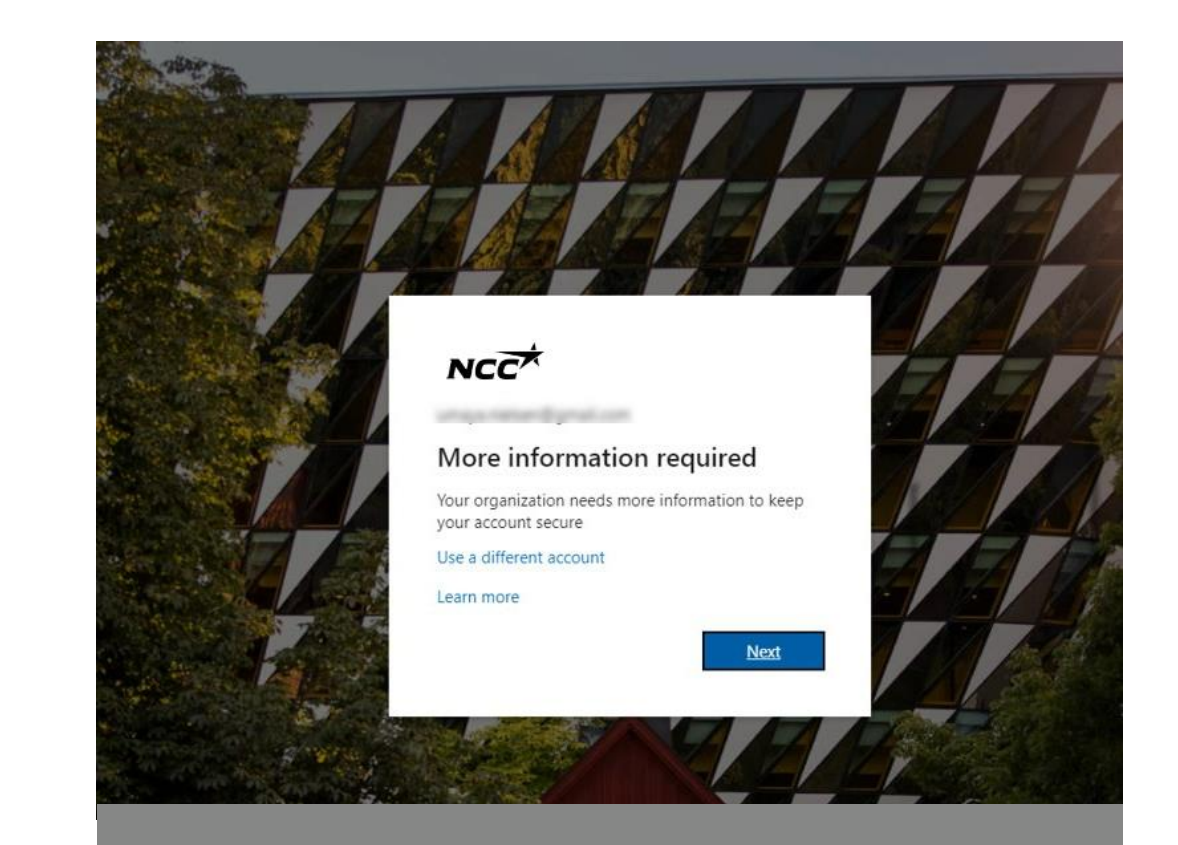

#### Får at komme videre til opsætningen af din konto tryk på "Next"

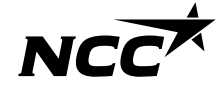

#### Konfigurer nu din ind-logning

|       | Keep your account secure                                                               |  |
|-------|----------------------------------------------------------------------------------------|--|
|       | Your organization requires you to set up the following methods of proving who you are. |  |
| Micro | soft Authenticator                                                                     |  |
|       | Start by getting the app                                                               |  |
|       | On your phone, install the Microsoft Authenticator app. Download now                   |  |
| - 1   | After you install the Microsoft Authenticator app on your device, choose "Next".       |  |
|       | I want to use a dimerent authenticator app                                             |  |
|       | HEAL                                                                                   |  |

|                  | Keep your account secure                                                         |      |
|------------------|----------------------------------------------------------------------------------|------|
| You              | organization requires you to set up the following methods of proving who you an  | e.   |
| Microsc          | ft Authenticator                                                                 |      |
|                  | Start by getting the app                                                         |      |
| Ô                | On your phone, install the Microsoft Authenticator app. Download now             |      |
|                  | After you install the Microsoft Authenticator ann no your device, choose "Next". |      |
|                  | I want to us Choose a different method                                           |      |
|                  | Which method would you like to use?                                              | Next |
|                  | Authenticator app 🗸 🗸                                                            |      |
| I want to set up | a different me Authenticator app                                                 |      |
| I want to set up | a different ms Authenticator app                                                 |      |

Vælg så "Phone"

Vi anbefaler at du vælger; "I want to set up a different method"

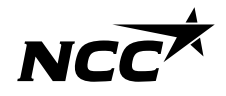

# Her skal du verificere dig via den kode der er sendt til din mobil.

NCC

|                                                      | Keep your account secure                                                      |
|------------------------------------------------------|-------------------------------------------------------------------------------|
| Your organization r                                  | requires you to set up the following methods of proving who you are.          |
| Phone                                                |                                                                               |
| You can prove who you are b                          | by answering a call on your phone or texting a code to your phone.            |
| What phone number would y                            | you like to use?                                                              |
| Denmark (+45)                                        | ~                                                                             |
| Text me a code                                       |                                                                               |
| Call me                                              |                                                                               |
| Message and data rates may<br>and cookies statement. | apply. Choosing Next means that you agree to the Terms of service and Privacy |
|                                                      | Next                                                                          |

|                                                                | ule                     |
|----------------------------------------------------------------|-------------------------|
|                                                                |                         |
| Your organization requires you to set up the following methods | of proving who you are. |
|                                                                |                         |
| Phone                                                          |                         |
|                                                                |                         |
| Ve just sent a 6 digit code to Enter the code below.           |                         |
| 507575                                                         |                         |
| Resend code                                                    |                         |
|                                                                |                         |
|                                                                |                         |
|                                                                | Back Next               |

Tast din landekode og mobil nummer. Du vil nu modtage en kode på sms, med mindre du har valgt en anden metode. Skriv den 6 cifrede kode, du fik via sms, ind og tryk på Next. Hvis du ikke har modtaget en kode, kan du gensende koden ved at trykke på "Resend code"

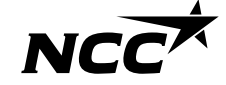

#### Log på med din Microsoft-konto

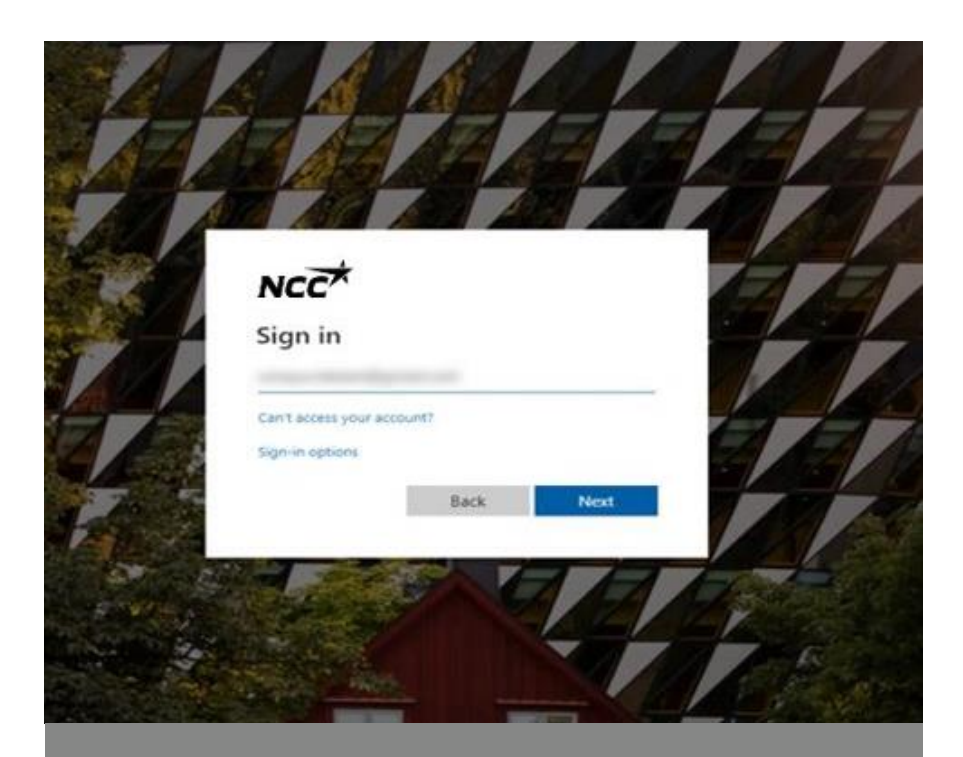

Log ind med den e-mail adresse du nu har konfigureret via Microsoft ID

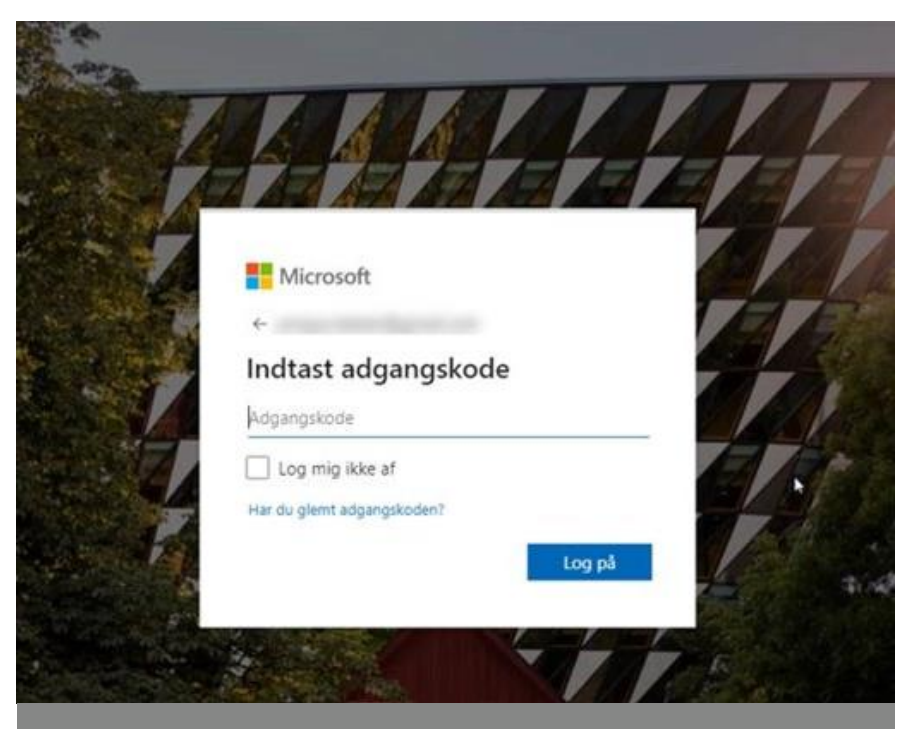

Skriv det password du har tilknyttet din Microsoft konto

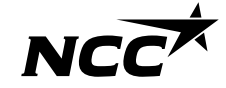

### Så er du klar

- Du er nu logget ind til en af NCC's portaler
- Næste gang, logger du ind med dit Microsoft ID
- Du kan tilgå portalerne som før via de links der kommer med i mails eller ligger på NCC.dk

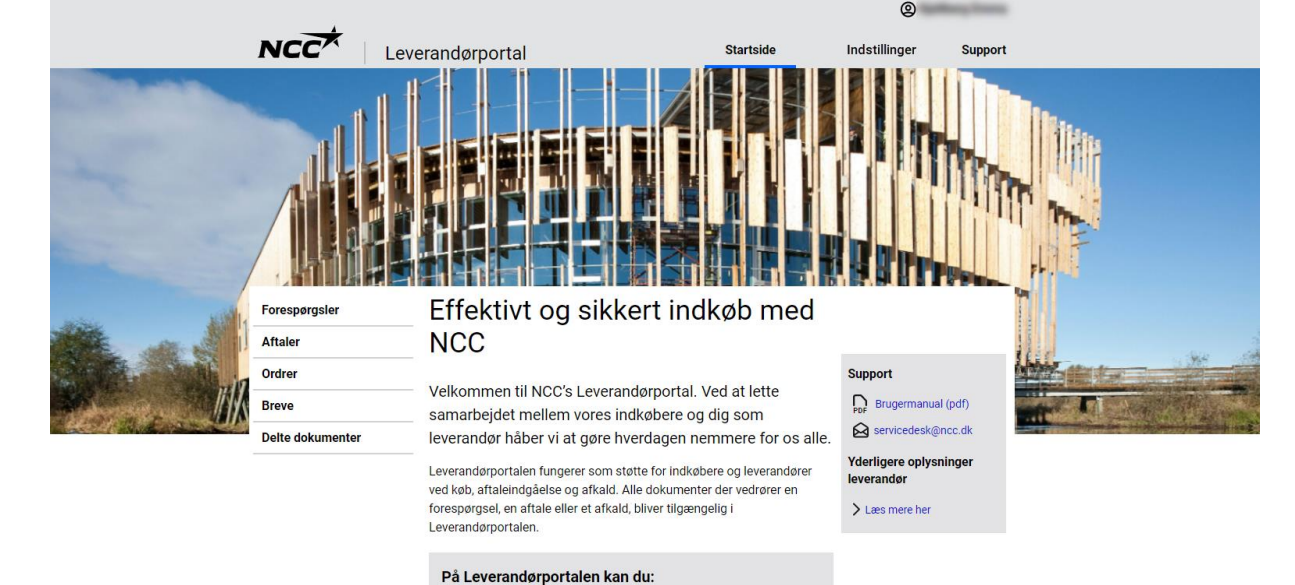

- · Se alle igangværende henvendelser og projektaftaler med NCC
- Download alle vedhæftede filer til forespørgsler, kontrakter og ordren
- Accepter, afslå eller afgiv tilbud på en forespørgsel
- Kontroller og ret din virksomheds kontaktoplysninger

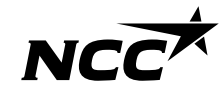

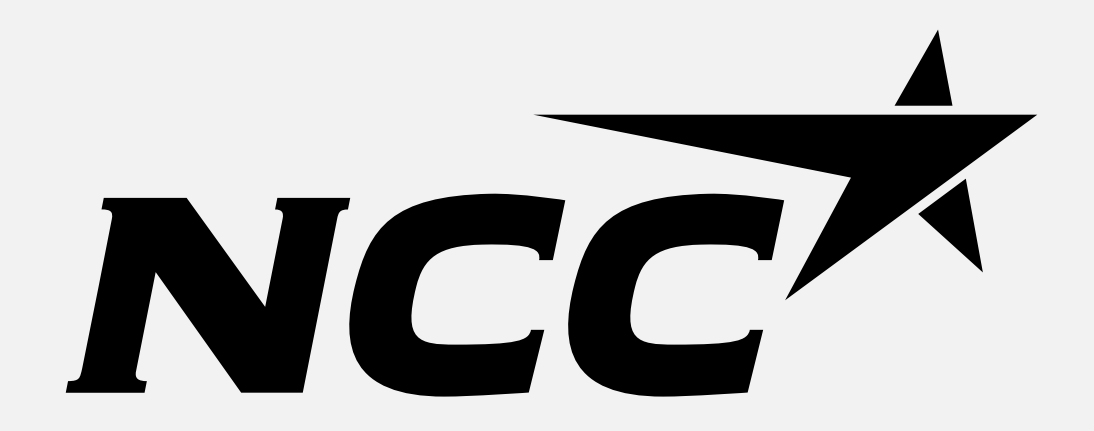